# SIEMENS

# Anleitung zum Einstellen der Service-Erinnerung

RDJ100...

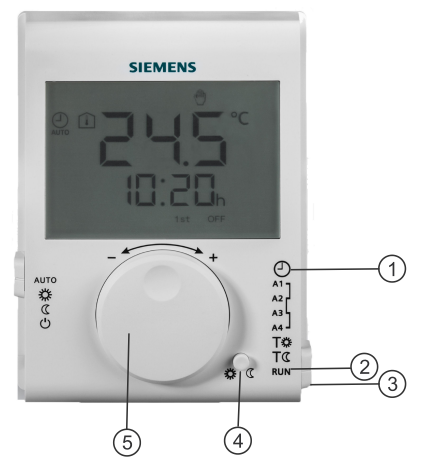

| Elemente | Funktionen                                 |
|----------|--------------------------------------------|
| 1        | Zeiteinstellungsposition                   |
| 2        | RUN-Position                               |
| 3        | Programmierungsauswahl                     |
| 4        | Advance-Taste (Übersteuerung/Präsenztaste) |
| 5        | Einstellknopf                              |

## Parameter für Serviceintervall-Erinnerung

| Parameter | Beschreibung                                                             | Werkseinstellung | Einstellbereich                                                                        |
|-----------|--------------------------------------------------------------------------|------------------|----------------------------------------------------------------------------------------|
| SEr       | Anzahl Tage bis zum<br>nächsten Service, Boiler-<br>Service muss geplant | AUS              | AUS, 1400 Tage                                                                         |
| PrF       | Vorwarnzeit                                                              | 30 Tage          | 0 50 Tage                                                                              |
| Act       | Aktion bei fälligem Service                                              | Nur Warnung (0)  | 0 = Nur Warnung<br>1 = 60 Min. Regelung bei<br>Komforttemperatur,<br>manuell ausgelöst |

Die Einstellungen verbleiben im nichtflüchtigen Speicher und werden nicht gelöscht, wenn die Batterie entfernt oder eine Rücksetzung auf der Rückseite des Thermostats ausgeführt werden.

| SE -<br>Off       | <ul> <li>Programmierungsauswahl auf Position <sup>(1)</sup> setzen.</li> <li>Advance-Taste 5 Sek drücken, bis die Anzeige leer ist.<br/>Danach Einstellknopf drehen bis zur Anzeige:         <ul> <li>1.Zeile: "SEr"</li> <li>2. Zeile: "AUS"</li> </ul> </li> </ul>                                                                                                    |
|-------------------|----------------------------------------------------------------------------------------------------|
| <b>58</b><br>300d | <ul> <li>Advance-Taste einmal drücken, "AUS" blinkt, die<br/>Einstellung ist jetzt möglich.</li> <li>Einstellknopf drehen und Anzahl Tage bis zum<br/>nächsten Service einstellen (1400 Tage).</li> <li>Advance-Taste einmal drücken, um Auswahl zu<br/>bestätigen.<br/>Hinweis: Steht "AUS" beim Servicetag, kehrt der<br/>Thermostat in den Normalbetrieb zurück<br/>(Zeitstellungsposition <sup>(1)</sup>).</li> </ul> |
|                   | <ul> <li>Anzeige: <ul> <li>Anzeige:</li> <li>1. Zeile: "PrE"</li> <li>2. Zeile: "0d"</li> </ul> </li> <li>Einstellknopf drehen und Vorwarnzeit auf 050 Tage setzen.</li> <li>Advance-Taste einmal drücken, um Auswahl zu bestätigen.</li> </ul>                                                                                                    |
|                   | <ul> <li>Anzeige: <ul> <li>Anzeige:</li> <li>1. Zeile: "Act"</li> <li>2. Zeile: "0"</li> </ul> </li> <li>Einstellknopf drehen und Service-Intervall einstellen: <ul> <li>0: Nur Warnung</li> <li>1: 60 Min. Regelung bei Komforttemperatur</li> </ul> </li> <li>Advance-Taste einmal drücken, um Auswahl zu heetäigen und in den Nermelhetrich zurückratikehen</li> </ul>                                                 |

Service-Erinnerung aktivieren

Programmauswahl auf RUN setzen.

#### A6V11239600\_de--\_a

### Service-Erinnerung zurücksetzen

| <b>56</b><br>300d               | <ul> <li>Programmauswahl auf Position  stellen.</li> <li>Advance-Taste 5 Sek drücken, bis die Anzeige leer ist.<br/>Einstellknopf drehen bis zur Anzeige: <ul> <li>1. Zeile: "SEr"</li> <li>2. Zeile: Anzahl Tage bis zum nächsten Service (1400 Tage).</li> </ul> </li> </ul>                                                                                                    |  |
|---------------------------------|----------------------------------------------------------------------------------------------------|--|
| <b>560</b> d                    | <ul> <li>Advance-Taste einmal drücken, 2. Zeile blinkt und ist bereit<br/>für Einstellung.</li> <li>Optional. Einstellknopf drehen und Anzahl Tage bis zum<br/>nächsten Service (1400 Tage) einstellen.</li> <li>Advance-Taste einmal drücken, um Auswahl zu bestätigen.<br/>Hinweis: Steht "AUS" beim Servicetag, kehrt der Thermostat<br/>in den Normalbetrieb zurück (Zeitstellungsposition <sup>(1)</sup>).</li> </ul> |  |
| <b>7 - 7</b><br>285             | <ul> <li>Anzeige: <ul> <li>1. Zeile: "PrE"</li> <li>2. Zeile: "28d"</li> </ul> </li> <li>Optional. Einstellknopf drehen und Vorwarnzeitauf 050<br/>Tage setzen.</li> <li>Advance-Taste einmal drücken, um Auswahl zu bestätigen.</li> </ul>                                                                                                    |  |
|                                 | <ul> <li>Anzeige:         <ul> <li>1. Zeile: "Act"</li> <li>2. Zeile: "1"</li> </ul> </li> <li>Optional. Einstellknopf drehen und Serviceintervall einstellen:         <ul> <li>0: Nur Warnung</li> <li>1: 60 Min. Regelung bei Komforttemperatur</li> </ul> </li> <li>Advance-Taste einmal drücken, um Auswahl zu bestätigen und in den Normalbetrieb zurückzukehren.</li> </ul>                                          |  |
| Programmauswahl auf RUN setzen. |                                                                                                    |  |

# Service-Erinnerung deaktivieren

| <b>58</b><br>3008 | <ul> <li>Programmauswahl auf Position <sup>(1)</sup> stellen.</li> <li>Advance-Taste 5 Sek drücken, bis die Anzeige leer ist.<br/>Einstellknopf drehen bis zur Anzeige:         <ul> <li>1. Zeile: "SEr"</li> <li>2. Zeile: Anzahl Tage bis zum nächsten Service<br/>(1400 Tage).</li> </ul> </li> </ul> |
|-------------------|----------------------------------------------------------------------------------------------------|
| SEr<br>Off        | <ul> <li>Advance-Taste einmal drücken, 2. Zeile blinkt und ist bereit<br/>für Einstellung.</li> <li>Einstellknopf drehen und nächsten Servicetag auf "AUS"<br/>setzen.</li> <li>Advance-Taste einmal drücken, um Auswahl zu bestätigen<br/>und in den Normalbetrieb zurückzukehren.</li> </ul>           |
|                   | Programmauswahl auf RUN setzen.                                                                                                    |

Hinweis: Die Einstellung für das Timeout der Serviceintervall-Erinnerung ist eine Minute.